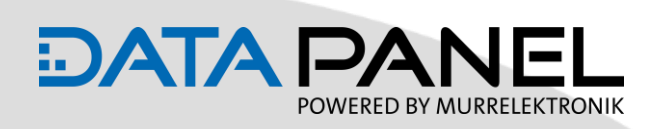

## Quickstart Guide xDB -5-200

#### **Prerequisites:**

- IFM control / display control
- CODESYS 3.5 with necessary packages
- DATA PANEL xtremeDB (DP-34044-5-200) module + accessories
- DC 12 / 24 V supply

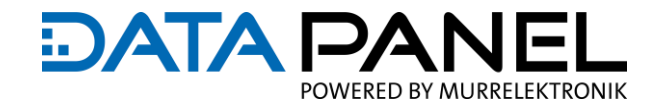

#### **Prepare CODESYS**

Depending on the type of controller you are working with, the corresponding packages must be installed in CODESYS.

The packages for the respective controller are supplied or you can obtain them from the manufacturer's website or the CODESYS Store. A login may be required for the download.

• Open CODESYS

i

- In the taskbar at the top via "Tools -> Package Manager... " open the package manager
- Right click on "Install..." and install the corresponding package
- In the following example the integration of an ifm display control is described

| ieren<br>Is |
|-------------|
| ls          |
|             |
|             |
|             |
| suchen      |
| ×           |
| ien         |
| •           |
| Grö         |
| rade        |
|             |
|             |
|             |
|             |
|             |
|             |

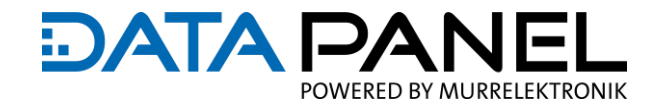

| Inst | tall EDS devic                                          | e file                                           |                                    |                                     |                                               |                                             |
|------|---------------------------------------------------------|--------------------------------------------------|------------------------------------|-------------------------------------|-----------------------------------------------|---------------------------------------------|
|      | Open the de                                             | vice repository v                                | ia <b>"Tools-&gt;De</b>            | vice Reposito                       | <b>ry" in the</b> ta                          | skbar at the top.                           |
|      | A new device                                            | e can be installec                               | l via the <b>"Inst</b> a           | all" button                         |                                               |                                             |
| •    | <b>Double-click</b><br>The device a                     | on the desired f<br>ppears in the list           | ile, alternative<br>of added dev   | ely select and<br>vices             | open the *.                                   | e <b>ds file</b> manually.                  |
| i    | The perma<br>https://driv                               | link below alway<br>ve.google.com/fi             | rs leads to the<br>le/d/13cXGUY    | latest firmwa<br><u>YZOG3IUt_rC</u> | ire and *.ed                                  | s file:<br><u>3VgUtkJ/view</u>              |
|      | 😤 Geräte-Rep                                            | ository                                          |                                    |                                     |                                               | ×                                           |
|      | Speicherort                                             | ~                                                | Bearbeiten                         |                                     |                                               |                                             |
|      | Installierte Ge                                         |                                                  |                                    |                                     |                                               |                                             |
|      | Zeichenfolge                                            | für eine Volltextsuche                           | Hersteller                         | <alle hersteller=""></alle>         | ~                                             | Installieren                                |
|      | Name                                                    | Herst ^<br>Data F                                | Deinstallieren<br>Export.,         |                                     |                                               |                                             |
|      |                                                         | EtherCat<br>Ethernet Adapter<br>EtherNet/IP      |                                    |                                     | ~                                             |                                             |
|      | ⊡- <b>0</b> D:\3                                        | 4044-1-200\37000-561-0<br>Gerät "xDB0808-DIO CAN | 10C.eds<br>open" im Geräte-Repo    | sitory installiert                  |                                               |                                             |
|      | 🐞 Installiere (                                         | Gerätebeschreibung                               |                                    |                                     |                                               | ×                                           |
|      | $\leftarrow \  \   \rightarrow \  \   ^{\prime}$        | ↑ 📙 « KINGSTON                                   | > 34044-1-200                      | 5 V                                 | <i>,</i> ○ "34044-1-                          | 200" durchsuchen                            |
|      | Organisieren                                            | ✓ Neuer Ordner                                   |                                    |                                     |                                               | E≡ <b>- □</b> ②                             |
|      | <ul> <li>Dokun</li> <li>Downl</li> <li>Musik</li> </ul> | nente ^ 🗌 Na<br>loads                            | me<br>~Archiv<br>37000-561-010C.ed | s                                   | Änderungsda<br>24.11.2020 17<br>23.11.2020 13 | atum Typ<br>7:30 Dateiordi<br>8:09 EDS-Date |
|      | Windo                                                   | ;<br>xws (C:)<br>TON (D:)                        |                                    |                                     |                                               |                                             |
|      | KINGS IC                                                | 019 <b>v &lt;</b>                                |                                    |                                     | _                                             | >                                           |
|      |                                                         | Dateiname:                                       |                                    | Ŷ                                   | Alle unterstütz                               | ten Beschreibung 🗸                          |
|      |                                                         |                                                  |                                    |                                     | Öffnen                                        | Abbrechen                                   |

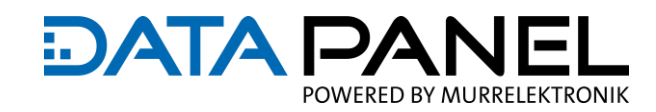

#### **CODESYS** project

- Open CODESYS
- Create a new project via File -> New project
- Select the corresponding control via the library and confirm with OK. The action may take some time.

| × |
|---|
|   |

#### **CAN communication**

- Open the "Communication" node and right-click on "CAN -> Attach device".
- Select "ifm" under the manufacturer and append the "ifmCANbus
- Close window

The controller must be CANopen capable. If you want to work with SAE J1939, you can find a CODESYS function block for our modules under the following links: V2.3: <u>https://www.data-panel.eu/media/archive/CODESYS-23-Demo-DP-34044-x-000.zip</u> V3.5: <u>https://www.data-panel.eu/media/archive/CODESYS-35-Demo-DP-34044-x-000.zip</u>

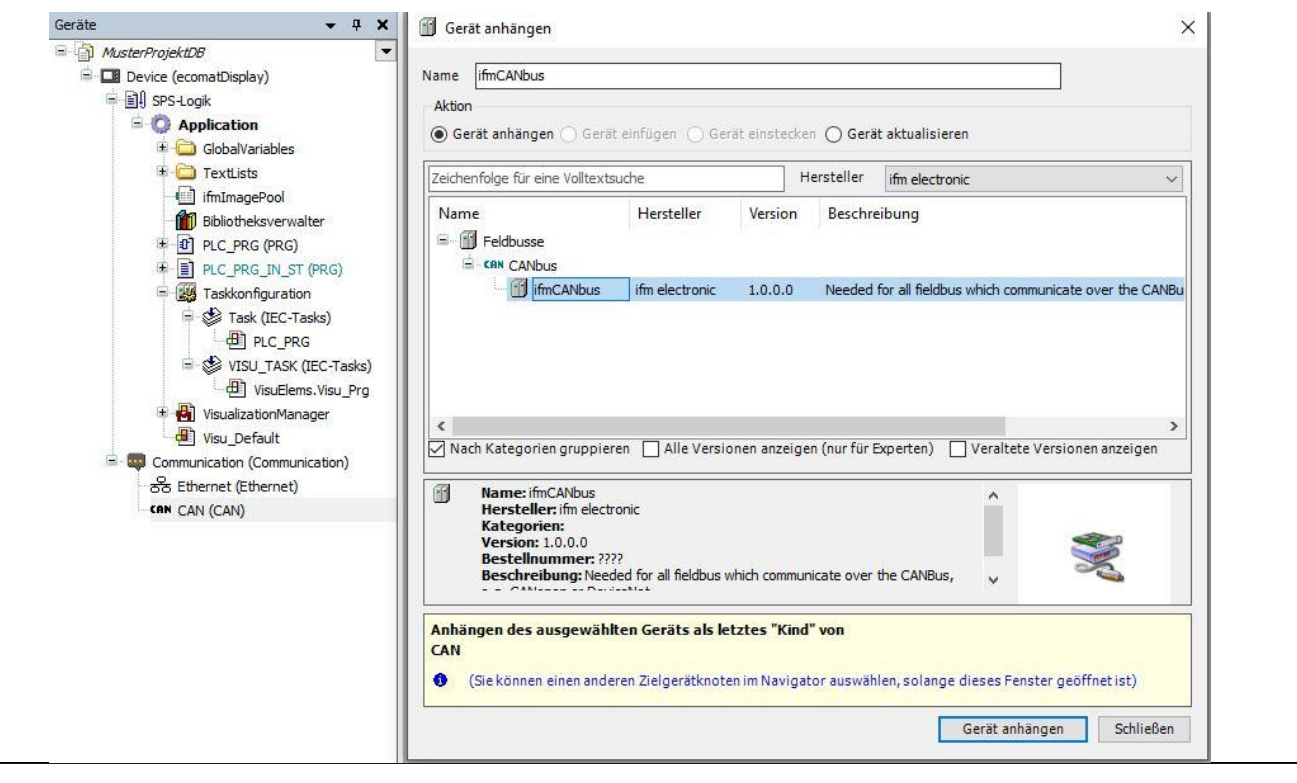

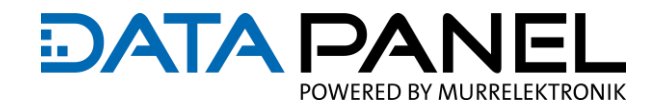

#### **CANopen Manager**

- Right click on the just inserted "ifmCANbus -> Attach device".
- Change manufacturer filter to **<all manufacturers>.**
- Select the device via "CANopen -> CANopenManager -> CANopenManager" and attach it.

| me CANopen_Manager                                                                                          |                                       |                             |               |                                  |
|----------------------------------------------------------------------------------------------------|---------------------------------------|-----------------------------|---------------|----------------------------------|
| Aktion                                                                                                    |                                       |                             |               |                                  |
| 🖲 Gerät anhängen 🔿 Gerät einfügen 🚫 Gerät ein                                                               | stecken 🔘 Gerä                        | it aktualisieren            |               |                                  |
| eichenfolge für eine Volltextsuche                                                                          | Hersteller                            | <alle hersteller=""></alle> |               |                                  |
| Name<br>= feldbusse<br>= fin CANopen<br>= fin CANopen                                                       | Hersteller                            |                             | Version       | Beschreibung                     |
|                                                                                                    | 3S - Smart Sof                        | tware Solutions GmbH        | 3.5.16.0      | CANopen Manager                  |
| CANopen_Manager_SIL2                                                                                        | 3S - Smart Sof                        | tware Solutions GmbH        | 3.5.16.0      | CANopen_Manager_SIL2             |
|                                                                                                    |                                       |                             |               |                                  |
| ] Nach Kategorien gruppieren 🔲 Alle Versionen a                                                             | inzeigen (nur für B                   | Experten) 🗌 Veraltet        | e Versionen a | inzeigen                         |
|                                                                                                    |                                       |                             |               |                                  |
| nhängen des ausgewählten Geräts als letztes<br>mCANbus                                                      | "Kind" von                            |                             |               |                                  |
| nhängen des ausgewählten Geräts als letztes<br>mCANbus<br>) (Sie können einen anderen Zielgerätknoten im N  | <b>"Kind" von</b><br>Javigator auswäh | ilen, solange dieses Fer    | nster geöffne | tist)                            |
| nhängen des ausgewählten Geräts als letztes<br>imCANbus<br>) (Sie können einen anderen Zielgerätknoten im N | <b>"Kind" von</b><br>Javigator auswäh | ilen, solange dieses Fei    | nster geöffne | t ist)<br>Gerät anhängen Schlief |
| nhängen des ausgewählten Geräts als letztes<br>imCANbus<br>) (Sie können einen anderen Zielgerätknoten im M | <b>"Kind" von</b><br>Javigator auswäh | ilen, solange dieses Fei    | nster geöffne | t ist)<br>Gerät anhängen Schlief |
| nhängen des ausgewählten Geräts als letztes<br>imCANbus<br>(Sie können einen anderen Zielgerätknoten im N   | <b>"Kind" von</b><br>Javigator auswäh | ilen, solange dieses Fei    | nster geöffne | t ist)<br>Gerät anhängen Schlief |
| nhängen des ausgewählten Geräts als letztes<br>imCANbus<br>(Sie können einen anderen Zielgerätknoten im N   | <b>"Kind" von</b><br>lavigator auswäh | ilen, solange dieses Fei    | nster geöffne | t ist)<br>Gerät anhängen Schlief |
| nhängen des ausgewählten Geräts als letztes<br>imCANbus<br>(Sie können einen anderen Zielgerätknoten im N   | "Kind" von<br>Vavigator auswäh        | ilen, solange dieses Fei    | nster geöffne | t ist)<br>Gerät anhängen Schlief |
| Anhängen des ausgewählten Geräts als letztes<br>fmCANbus<br>(Sie können einen anderen Zielgerätknoten im N  | "Kind" von                            | ilen, solange dieses Fei    | nster geöffne | tist)<br>Gerät anhängen Schlief  |
| Anhängen des ausgewählten Geräts als letztes<br>fmCANbus<br>(Sie können einen anderen Zielgerätknoten im N  | "Kind" von                            | ilen, solange dieses Fei    | nster geöffne | t ist)<br>Gerät anhängen Schlief |
| Anhängen des ausgewählten Geräts als letztes<br>fmCANbus<br>(Sie können einen anderen Zielgerätknoten im N  | "Kind" von                            | ilen, solange dieses Fei    | nster geöffne | t ist)<br>Gerät anhängen Schlief |
| Anhängen des ausgewählten Geräts als letztes<br>fmCANbus<br>(Sie können einen anderen Zielgerätknoten im N  | "Kind" von                            | ilen, solange dieses Fei    | nster geöffne | t ist)<br>Gerät anhängen Schlief |
| Anhängen des ausgewählten Geräts als letztes<br>fmCANbus<br>(Sie können einen anderen Zielgerätknoten im N  | "Kind" von                            | ilen, solange dieses Fe     | nster geöffne | t ist)<br>Gerät anhängen Schlief |

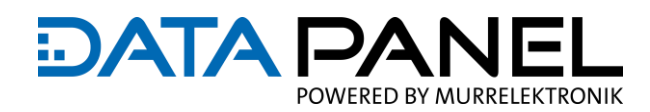

#### STEP 1

- Append a new device to the CANopen\_Manager (right click -> Append device)
- Select the correct module based on the \*.eds file and close it

#### STEP 2

- Open the configuration of the new device and set the node ID.
- Then go online, no errors should be displayed in CODESYS and the COM LED on the module should be permanently green.

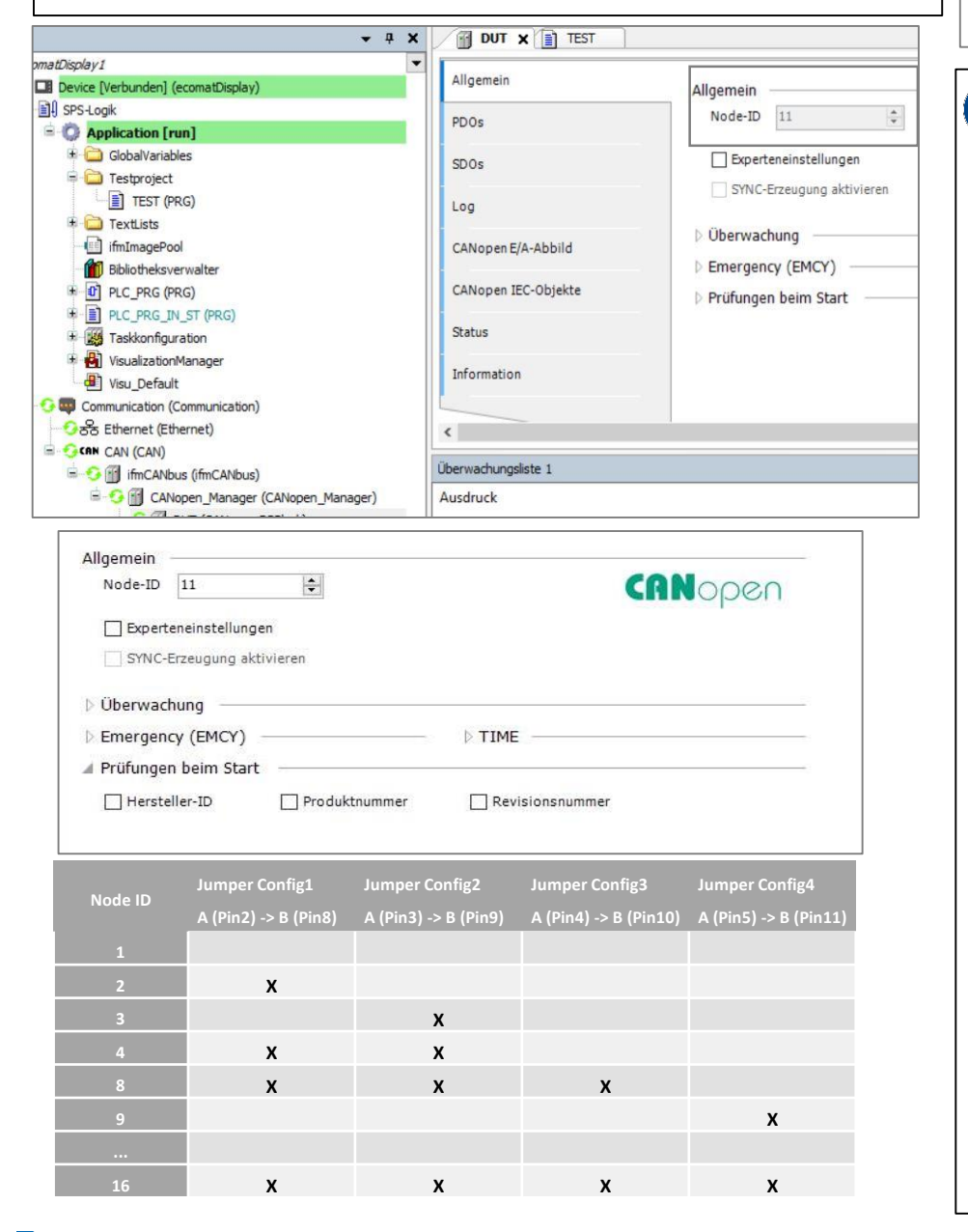

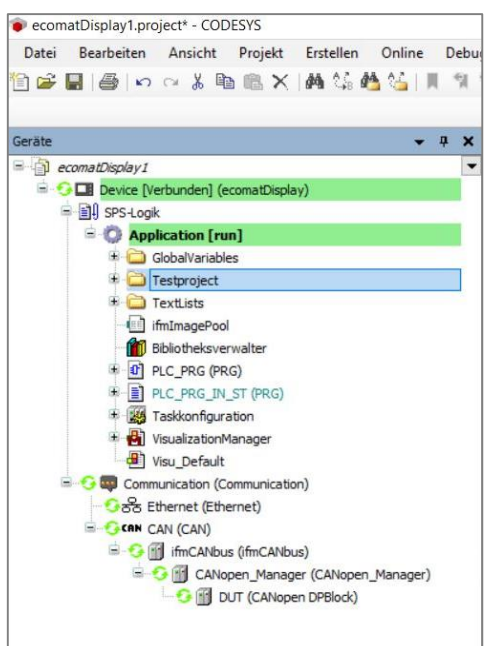

#### ADDRESS

- The module has the base node ID 1 preset
- The offset set by means of wire jumpers on the module is added to the base node ID. If the node ID 2 is set in CODESYS, the offset 1 must therefore be jumpered on the module.

### 🚺 VENDOR ID

For the first series modules, the vendor ID was not stored in the firmware. In this case please either update the firmware of the module or deactivate the check of the vendor ID.

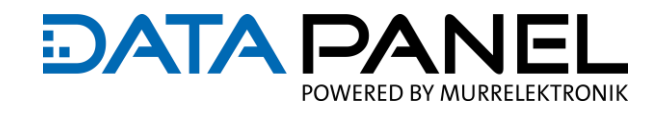

## **OUTPUT DO - GLOBAL**

This module does not need to be configured, all outputs are designed as DO output

#### This module does not need to be configured

The CANopen I/O image can be used to declare and activate the variables for ports 1 to 4.

Either the entire integer variable **Output\_1** can be used for this, alternatively the individual **bits** can also be declared.

| Find           |         | Filter Show all     |                 |               | - 🕂 Add FB for IO |
|----------------|---------|---------------------|-----------------|---------------|-------------------|
| Variable       | Mapping | Channel<br>Output_1 | Address<br>%QB0 | Type<br>USINT | Current Value     |
| D5_DO_P1A      | 2.0     | Bit0                | %QX0.0          | BOOL          | TRUE              |
| > D5_D0_P1B    | ***     | Bit1                | %QX0.1          | BOOL          | FALSE             |
| ***            |         | Bit2                | %QX0.2          | BOOL          | FALSE             |
| <sup>K</sup> ø |         | Bit3                | %QX0.3          | BOOL          | FALSE             |
| <b>*</b> @     |         | Bit4                | %QX0.4          | BOOL          | FALSE             |
| · **           |         | Bit5                | %QX0.5          | BOOL          | FALSE             |
| <b>*</b> @     |         | Bit6                | %QX0.6          | BOOL          | FALSE             |
|                |         | Bit7                | %QX0.7          | BOOL          | FALSE             |
| · · *          |         | Output 2            | %OB1            | USINT         | 0                 |

Go online with the controller and download the program. Force the variable **D1OutputB0** to "True". Alternatively, store a value in the **Dash1Output2** variable.

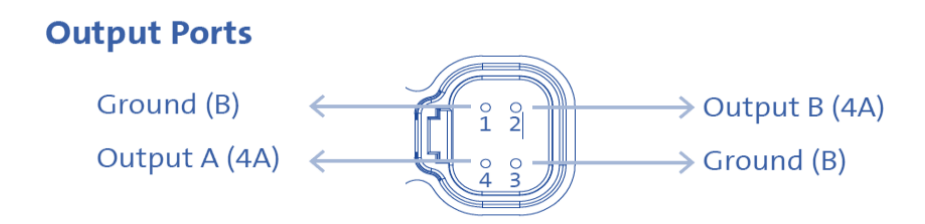

| Port /<br>Signal | Value        | Port /<br>Signal | Value       |
|------------------|--------------|------------------|-------------|
| P1A              | 00 00 00 01  | P3A              | 00 01 00 00 |
| P1B              | 00 00 00 10  | P3B              | 00 10 00 00 |
| P2A              | 00 00 01 00  | P4A              | 01 00 00 00 |
| P2B              | 00 00 10 010 | P4B              | 10 00 00 00 |

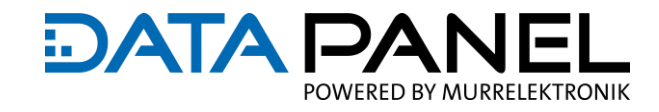

## **OUTPUT DO PORT 10A**

With the outputs **1A** and **3A** actuators up to a current of 10A can be supplied. For this purpose, a value between 0-100 (0 - 10.0 A in 100 mA steps) can be stored in the index **2004:1**. If, for example, "**40**" is stored, the output current is set to max. 4.0 A.

| Index:Subind | ex     | Name              |                                        |             | Zugriffstyp | Datentyp | Standardwert | ^ |
|--------------|--------|-------------------|----------------------------------------|-------------|-------------|----------|--------------|---|
| 16#1017:     | 16#00  | Producer Heartbe  | at Time                                |             | RW          | UINT     | 16#7D0       |   |
| ± 16#1400    |        | Receive PDO Com   | eceive PDO Communication Parameter 1   |             |             |          |              |   |
| ± 16#1804    |        | Transmit PDO Cor  | Transmit PDO Communication Parameter 5 |             |             |          |              |   |
| ± 16#1805    |        | Transmit PDO Cor  | Transmit PDO Communication Parameter 6 |             |             |          |              |   |
| ± 16#1806    |        | Transmit PDO Cor  | nmunication Pa                         | arameter 7  |             |          |              |   |
| ± 16#1807    |        | Transmit PDO Cor  | nmunication Pa                         | arameter 8  |             |          |              |   |
| ± 16#1808    |        | Transmit PDO Cor  | nmunication Pa                         | arameter 9  |             |          |              |   |
| ± 16#1809    |        | Transmit PDO Cor  | nmunication Pa                         | arameter 10 |             |          |              |   |
| ± 16#2000    |        | Module Global Co  | nfiguration                            |             |             |          |              |   |
| ■ 16#2004    |        | Module 10A Limit  | Configuration                          |             |             |          |              |   |
| :16#0        | 0      | Highest sub-index | supported                              |             | RW          | USINT    | 16#2         |   |
| :16#0        | 1      | Port_1A           |                                        |             | RW          | USINT    | 0            |   |
| :16#0        | 2      | Port_3A           |                                        |             | RW          | USINT    | 0            |   |
| 16#5000      |        | Response Messag   | je                                     |             |             |          |              |   |
| ± 16#5001    |        | Status Message F1 |                                        |             |             |          |              |   |
| 16#5002      |        | Status Message F  | 2                                      |             |             |          |              | U |
| <            |        |                   |                                        |             |             |          | >            |   |
|              |        |                   |                                        |             |             | 7        |              |   |
| ame          | Port_1 | A                 |                                        |             |             |          |              |   |
| ldex         | 16#20  | 04 😫              | Bitlänge                               | 8           | ÷           |          |              |   |
| ubindex      | 16#1   |                   | Wert                                   | 16#0        |             | 1        |              |   |

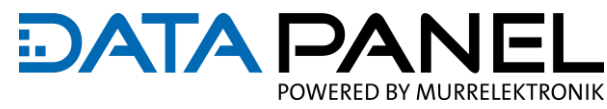

## **DIAGNOSIS PORT 1A & B AMP FEEDBACK**

For each individual signal pin (A or B), the current currently present can be read back.

To use the function, it is necessary to activate the diagnosis via SDO To do this, write "**10**" to index **5003:0** (default value), then the current present can be read back via the channel.

| 5 | 6 | 16#180B:16#01 | Set and enable COB-ID       | 16#000003C1 | 32 |  | 0 |  |
|---|---|---------------|-----------------------------|-------------|----|--|---|--|
| 5 | 7 | 16#2000:16#03 | Output_Mode                 | 16#00       | 8  |  | 0 |  |
| 5 | 8 | 16#2001:16#01 | OUTMODE_1                   | 16#10       | 8  |  | 0 |  |
| 5 | 9 | 16#2001:16#03 | OUTMODE_3                   | 16#11       | 8  |  | 0 |  |
| 6 | 0 | 16#2004:16#01 | Port_1A                     | 16#55       | 8  |  | 0 |  |
| 6 | 1 | 16#5003:16#00 | Highest sub-index supported | 16#10       | 8  |  | 0 |  |
|   |   |               |                             |             |    |  |   |  |

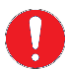

i

If no value is displayed, the index 1807 / 1808 :5 must be written with "CO" to switch on the cyclic exchange of the signals.

If a constant load is used, the applied current is governed by Ohm's law. When using PWMi, the control behavior of the output can additionally be influenced by the proportional and integral component (see p. 12).

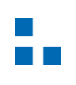

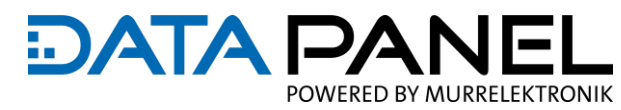

## **DIAGNOSIS PORT 1A & B AMP FEEDBACK**

 $\mathbf{T}$ 

If now e.g. the channel Output\_1 - Bit0 (Below declared as variable D5\_DO\_P1A) is switched on, the applied current on the channel Output\_1 - Bit0 (Below declared as variable D5\_DO\_P1A \_FB) can be read back.

If no value is displayed, the index 1807 / 1808 :5 must be written with "CO" to switch on the cyclic exchange of the signals.

| 📮 🍢          |   | Output_1          | %QB58   | USINT |      |
|--------------|---|-------------------|---------|-------|------|
| 🗇 D5_D0_P1A  | × | Bit0              | %QX58.0 | BOOL  | 5410 |
| ···· **      |   | Bit1              | %QX58.1 | BOOL  |      |
| <b>*</b>     |   | Bit2              | %QX58.2 | BOOL  |      |
| **           |   | Bit3              | %QX58.3 | BOOL  |      |
| <b>*</b> @   |   | Bit4              | %QX58.4 | BOOL  |      |
| 🍫            |   | Bit5              | %QX58.5 | BOOL  |      |
| <b>*</b> @   |   | Bit6              | %QX58.6 | BOOL  |      |
| <b>*</b> @   |   | Bit7              | %QX58.7 | BOOL  |      |
| ÷            |   | Output_2          | %QB59   | USINT |      |
| 🗄 ᡟ          |   | d1-d8             | %IB200  | USINT |      |
| ÷            |   | d9-d16            | %IB201  | USINT |      |
| 🗄 ᡟ          |   | Active_Fault_Code | %IB202  | USINT |      |
| ÷            |   | Configuration_ID  | %IB203  | USINT |      |
| 🗄 🍫          |   | d1-d8_Message     | %IB204  | USINT |      |
| 🗐 🏘          |   | d9-d16_Message    | %IB205  | USINT |      |
| 🗄 🍫          |   | Status_Output1-2  | %IB206  | USINT |      |
| 🗐 🍫          |   | Status_Output3-4  | %IB207  | USINT |      |
| 🗄 🍫          |   | Status_Output5-6  | %IB208  | USINT |      |
| ÷            |   | Status_Output7-8  | %IB209  | USINT |      |
| 🗄 🍫          |   | Power             | %IB210  | USINT |      |
| ÷            |   | Save_Counter      | %IB211  | USINT |      |
| 🗄 🍫          |   | VBAT              | %IW106  | UINT  |      |
| ÷            |   | TEMP              | %IW107  | UINT  |      |
| 💼 🍫          |   | CNFG1             | %IW108  | UINT  |      |
| i            |   | CNFG2             | %IW109  | UINT  |      |
| D5_DO_P1A_FB | * | Port_1A           | %IB220  | USINT | 5390 |
| ÷. *>        |   | Port 1B           | %IB221  | USINT |      |

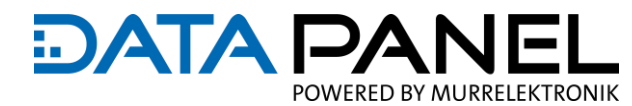

Vallage designed was featured.

## **DIAGNOSIS PORT 1 PIN A & B STATUS / FEHLER**

The status of the individual outputs can be queried by activating index **5001**. Subsequently, the status of the outputs on **port 1 and 2** can be queried via the variable **Status\_Output 1-2**. If an output is activated, the first bit (**DP\_DO\_P1A\_OK**) is set. If an error occurs at the output, the second bit (**D5\_DO\_P1A\_FLT**) is set.

If no value is displayed, the index 1805:5 must be written with "C0". This SDO takes care of the cyclic exchange of the data.

| 34 | 16#1809:16#01 | Set and enable COB-ID   | 16#000002EA | 32 |  |
|----|---------------|-------------------------|-------------|----|--|
| 35 | 16#5001:16#00 | Highest sub-index suppo | 16#8        | 8  |  |
| 36 | 16#1805:16#05 | Event Timer             | 16#C0       | 16 |  |

1 1000

| <b>⊒™</b> ø      |   | Output_1          | %QB58    | USINT |       |
|------------------|---|-------------------|----------|-------|-------|
| 🍫 D5_D0_P1A      | * | BitO              | %QX58.0  | BOOL  | TRUE  |
| <sup>K</sup> ø   |   | Bit1              | %QX58.1  | BOOL  | FALSE |
| ···· <b>*</b> ø  |   | Bit2              | %QX58.2  | BOOL  | FALSE |
| 🍫                |   | Bit3              | %QX58.3  | BOOL  | FALSE |
| 🍫                |   | Bit4              | %QX58.4  | BOOL  | FALSE |
| 🍫                |   | Bit5              | %QX58.5  | BOOL  | FALSE |
| 🍫                |   | Bit6              | %QX58.6  | BOOL  | FALSE |
| L 🍫              |   | Bit7              | %QX58.7  | BOOL  | FALSE |
| - <b>*</b> ø     |   | Output_2          | %QB59    | USINT |       |
| B 🍫              |   | d1-d8             | %IB200   | USINT |       |
| an 🍫             |   | d9-d16            | %IB201   | USINT |       |
| B 🍫              |   | Active_Fault_Code | %IB202   | USINT |       |
| i - 🍫            |   | Configuration_ID  | %IB203   | USINT |       |
| B 🍫              |   | d1-d8_Message     | %IB204   | USINT |       |
| an 🍫             |   | d9-d16_Message    | %IB205   | USINT |       |
| a 🧤              |   | Status_Output1-2  | %IB206   | USINT |       |
| - 🏷 D5_D0_P1A_OK |   | Bit0              | %IX206.0 | BOOL  | TRUE  |
| D5_DO_P1A_FLT    |   | Bit1              | %IX206.1 | BOOL  | FALSE |
| 🍫                |   | Bit2              | %IX206.2 | BOOL  | FALSE |
| 🍫                |   | Bit3              | %IX206.3 | BOOL  | FALSE |
| 🍫                |   | Bit4              | %IX206.4 | BOOL  | FALSE |
| 🍫                |   | Bit5              | %IX206.5 | BOOL  | FALSE |
| 🍫                |   | Bit6              | %IX206.6 | BOOL  | FALSE |
|                  |   | Bit7              | %IX206.7 | BOOL  | FALSE |

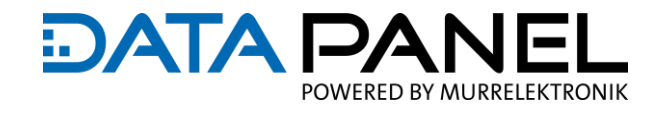

## **DIAGNOSIS TEMP & VOLTAGE**

Further diagnostic data like e.g. the temperature of the module or the bus voltage may be read out. For this the index **5002** should be activated.

Afterwards the voltage or the module temperature can be read back in the variable **VBAT or TEMP.** 

The voltage is displayed decimally with a resolution of 0.1 V.

The temperature has the resolution -100 °F to 300 °F which is displayed in 0-4000 bit (factor 10). For the display of the temperature in °C, this value must still be converted from Fahrenheit to Celsius. e.g. ((1815 / 10) - 100) = 81.5 °F - 32 × 5/9 = 27.5 °C

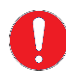

If no value is displayed, the index 1806:5 must be written with "CO". This SDO takes care of the cyclic exchange of the data

| 37 | 16#5002:16#00 | Highest sub-index supported | 16#5  | 8  |  |
|----|---------------|-----------------------------|-------|----|--|
| 38 | 16#1806:16#05 | Event Timer                 | 16#C0 | 16 |  |

| · ₩- *                |     | Power        | %IB80 | USINT | 20   |
|-----------------------|-----|--------------|-------|-------|------|
| 18- <b>3</b> 0        |     | Save_Counter | %IB81 | USINT | 0    |
| 🖶 🦘 DSVBAT            | *** | VBAT         | %IW41 | UINT  | 241  |
| 🖲 🦘 D5Temp            | ×   | TEMP         | %IW42 | UINT  | 1815 |
| ⊕- <b>*</b> ₽         |     | CNFG1        | %IW43 | UINT  | 3    |
| ·⊞*•                  |     | CNFG2        | %IW44 | UINT  | 6    |
| 18 - <b>X</b>         |     | Port_1A      | %IW45 | UINT  | 0    |
| ·⊞*•                  |     | Port_1B      | %IW46 | UINT  | 0    |
| 😟 - 🍫                 |     | Port_2A      | %IW47 | UINT  | 0    |
| · ⊞ ¥ø                |     | Port_2B      | %IW48 | UINT  | 0    |
| + - <b>*</b>          |     | Port_3A      | %IW49 | UINT  | 0    |
| · <b>●</b> - <b>*</b> |     | Port_38      | %IW50 | UINT  | 0    |
| ⊞-¥ø                  |     | Port_4A      | %IW51 | UINT  | 0    |
| min Ma                |     |              |       |       |      |

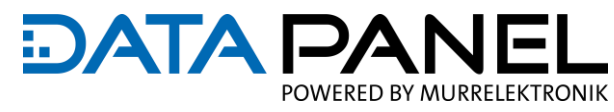

Vallessalse provide the second second sec

## **DIAGNOSIS AUSGANGSSPANNUNG P1**

In addition, the status of the output voltage supply can be queried. Index **5001** must be activated for this purpose. Subsequently, the status of the supply circuit **P1** can be queried in the variable Power.

#### Bit 1 / 2 = P 1

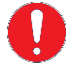

If no value is displayed, the index 1805:5 must be written with "C0". This SDO takes care of the cyclic exchange of the signals.

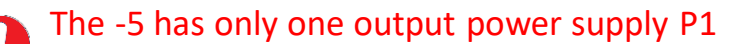

|▲|

1000

| 34 | 16#1809:16#01 | Set and enable COB-ID   | 16#000002EA | 32 |  |
|----|---------------|-------------------------|-------------|----|--|
| 35 | 16#5001:16#00 | Highest sub-index suppo | 16#8        | 8  |  |
| 36 | 16#1805:16#05 | Event Timer             | 16#C0       | 16 |  |

| > D3Power | ×. | Power        | %IB80    | USINT | 20        |
|-----------|----|--------------|----------|-------|-----------|
| -*        |    | Bit0         | %DX80.0  | BOOL  | TRUE D1   |
| - **      |    | Bit1         | %IX80.1  | BOOL  | FALSE     |
| -*        |    | Bit2         | %IX80.2  | BOOL  | FALSE     |
| - *       |    | Bit3         | %DX80.3  | BOOL  | FALSE     |
| -*        |    | Bit4         | %IX80.4  | BOOL  | FALSE     |
| - **      |    | Bit5         | %IX80.5  | BOOL  | FALSE     |
| - **      |    | Bit6         | %DX80.6  | BOOL  | FALSE     |
| *         |    | DIL/         | 781.00.7 | DOOL  | 1 Placeto |
| *         |    | Save_Counter | %IB81    | USINT | 0         |
| D3VBAT    | ×. | VBAT         | %IW41    | UINT  | 241       |
| D3Temp    | ×  | TEMP         | %IW42    | UINT  | 1815      |
| **        |    | CNFG1        | %IW43    | UINT  | 3         |
|           |    |              |          |       |           |

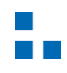

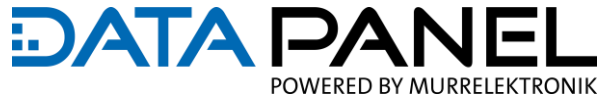

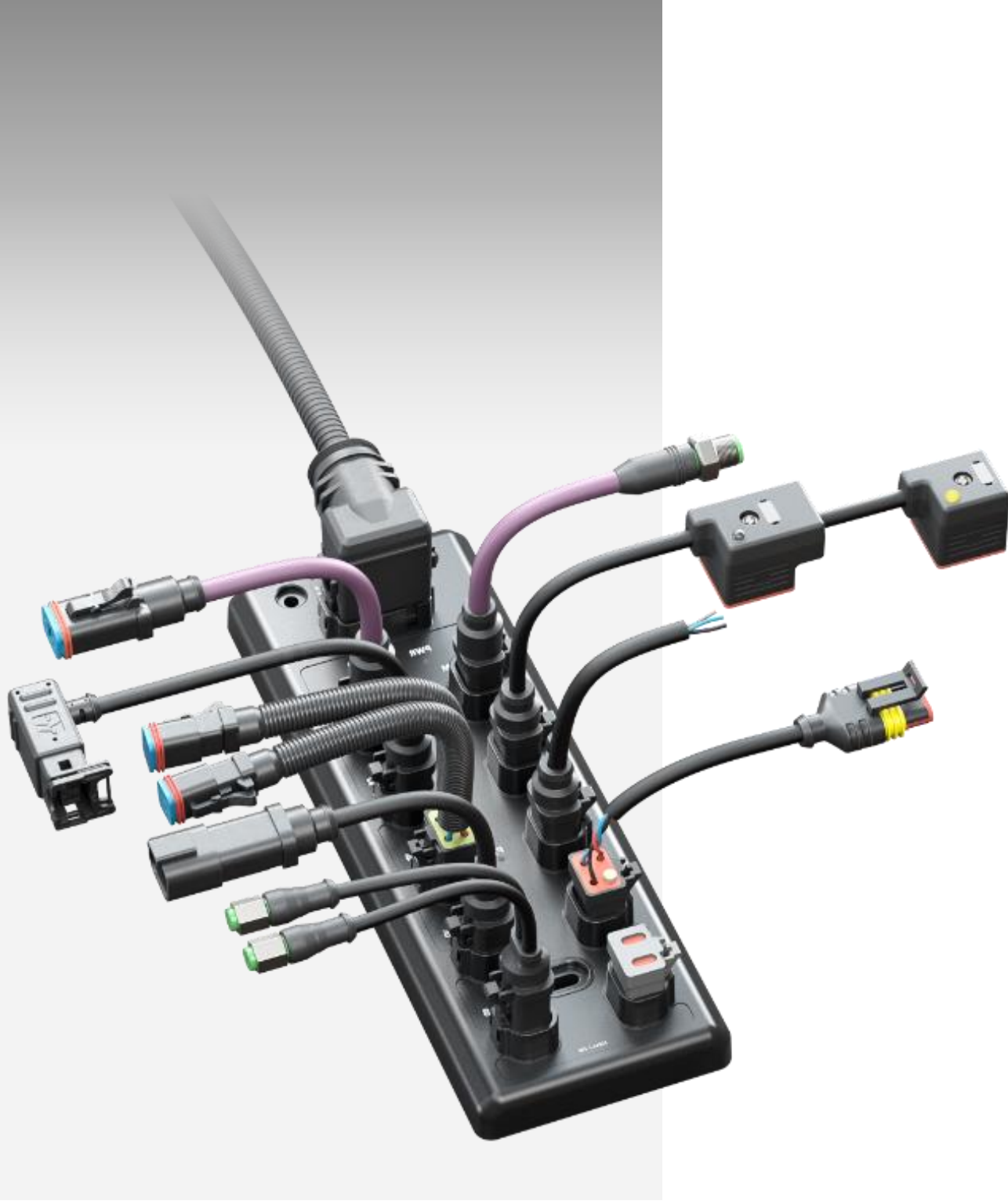

Application solutions & products for simple, decentralized and high-quality machine installation

# Mobile automation, plugged in - what else!